followed by **Ctrl+R** (to run the selection). The IDB Analyzer will give a warning if it is about to overwrite an existing file in the specified folder.

Figure 13 shows the IDB Analyzer Setup Screen for this analysis, Figure 14 shows the SPSS Syntax file created by the IDB Analyzer. SPSS output obtained from SPSS, Excel files and SPSS files with the results from the analysis can be found in the Examples folder.

The SPSS output from the analysis displays unweighted and weighted descriptive statistics for all the variables in the linear regression model, model statistics, and weighted statistics for the predictors and linear regression coefficients.

Figure 13: Analysis Module Setup for Computing Linear regression Coefficients

| Statistic Type: Plausible Value Opti<br>• Regression • None Used                                                                                                    | ion: Missing Data Option: Number of Decimals:<br>•   Listwise •   (2 • )                                                                                                    |
|----------------------------------------------------------------------------------------------------|----------------------------------------------------------------------------------------------------|
| Statistic Type: Plausible Value Opti                                                                                                    | ion: Missing Data Option: Number of Decimals:<br>*) [Listwise *] (2 *)                                                                                                    |
| Regression None Used                                                                                                    | • Usteise • 2 •                                                                                                    |
|                                                                                                    |                                                                                                    |
|                                                                                                    |                                                                                                    |
|                                                                                                    | Grouping Variables 🛛 🗵 Exclude Missing From Analysis                                                                                                    |
| -odaca                                                                                                    | Name Deweption                                                                                                    |
| NULL OF STUDIET                                                                                                    | DONTRY "COUNTRY ID"                                                                                                    |
| MOATE OF ERTANONTH                                                                                                    |                                                                                                    |
| NATATE OF BRITANEAR                                                                                                    | Independent Variables                                                                                                    |
| NOFTEN SPEAK (LANG OF TEST) AT HOME                                                                                                    | Categorical Variables:                                                                                                    |
| NHOME POSSESS COMPUTER                                                                                                    | The Annual Contract Deschool of Contract                                                                                                    |
| NHOME POSSESSISTUDY DESK                                                                                                    |                                                                                                    |
| NHOME POSSESS/BOOKS                                                                                                    | Concore Effect Coding 5 3                                                                                                    |
| N HOME POSSESSLOWN ROOM                                                                                                    | Continuous Variables                                                                                                    |
| N/HOME POSSESS/INTERNET CONNECTION                                                                                                    |                                                                                                    |
| N/HOME POSSESS/ <country specific=""></country>                                                                                                    | A Description                                                                                                    |
| N/HOME POSSESSI. <country specific=""></country>                                                                                                    | SASINGSCR *STUDENTS CONFIDENT IN THEIR REAL                                                                                                    |
| N/HOME POSSESSI.«COUNTRY SPECIFIC»                                                                                                    |                                                                                                    |
| N/HOME POSSESSI, «COUNTRY SPECIFIC»                                                                                                    | Dependent Variable:                                                                                                    |
| N/HOME POSSESS/ <country specific=""></country>                                                                                                    | Name Descention                                                                                                    |
| N/HOME POSSESSI.«COUNTRY SPECIFIC>                                                                                                    |                                                                                                    |
| N/HOW OFTEN/USE COMPUTER/HOME                                                                                                    | ANNAN SIDDEALS THE RENTRACISCY .                                                                                                    |
| N/HOW OFTEN/USE COMPLITER/SCHOOL                                                                                                    | (n) Weight Variable:                                                                                                    |
| N/HOW OFTEN/USE COMPUTER/OTHER                                                                                                    |                                                                                                    |
| N/HOW OFTEN/HOME/PARENTS ASK LEARNING                                                                                                    | Name Deception                                                                                                    |
| A DISCHARGE THE MORE THAT AND A DISCHARGE AND A DISCHARGE AND |                                                                                                    |
|                                                                                                    | VISEX OF STUDENT<br>VISEX OF STUDENT<br>VIDATE OF BRITH-MONTH<br>VIDATE OF BRITH-MONTH<br>VIDATE OF BRITH-MEAR<br>NIOFTEN SPEAK <lang of="" test=""> AT HOME<br/>NHOME POSSESSISSICOMPUTTR<br/>NHOME POSSESSISTUDY DESK<br/>VIHOME POSSESSISTUDY DESK<br/>VIHOME POSSESSI</lang> |